## DepuraciÃ<sup>3</sup>n de extractos electrÃ<sup>3</sup>nicos

## DescripciÃ<sup>3</sup>n

Este proceso le permite eliminar de la base de datos, los extractos importados que ya no desee conservar.

Tiene dos modalidades para eliminar los extractos electrÃ3nicos:

- Por fecha del movimiento
- Por número de importación

## Tipo de depuraciÃ<sup>3</sup>n

Por fecha del movimiento: mediante esta opciÃ<sup>3</sup>n puede eliminar movimientos importados segÃ<sup>o</sup>n una cuenta y la fecha de los mismos.

Movimientos a depurar:

Cuenta: seleccione la cuenta en la que eliminar $\tilde{A}_i$  movimientos. Las cuentas disponibles son aquellas que poseen extractos importados.

Presionando <F7> podrÃ; seleccionar la cuenta buscando por su cÃ3digo o descripciÃ3n.

Desde fecha: indique desde que fecha desea eliminar movimientos para la cuenta seleccionada.

Hasta fecha: indique hasta que fecha desea eliminar movimientos para la cuenta seleccionada.

[axoft\_service title=»Nota» icon=»icon: info-circle» icon\_color=»#6f6f6f» size=»18? class=»ax-nota ax-nota-inner»]

Tenga en cuenta que las fechas a seleccionar corresponde a las fecha del movimiento del extracto importado, no a la fecha de importaciÃ<sup>3</sup>n del extracto.

[/axoft\_service]

## Tipo de depuraciÃ<sup>3</sup>n

Por número de importación: mediante esta opción puede eliminar movimientos teniendo en cuenta el número de extracto importado.

Movimientos a depurar:

Desde número: indique desde que número de extracto desea eliminar movimientos.

Hasta número: indique hasta que número de extracto desea eliminar movimientos. Presionando ella tecla <F7> podrÃ; seleccionar la cuenta buscando por su número o descripción de importación.

Incluye movimientos conciliados: habilitando esta opciÃ<sup>3</sup>n se eliminarÃ<sub>1</sub>n los movimientos importados que se encuentran conciliados.